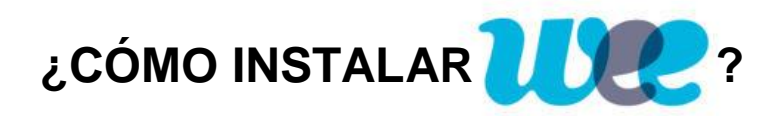

- 1. Es una aplicación exclusivamente para móvil
- 2. Diríjase a su icono de "Play Store" de su móvil y busque, en "Google Play", SocialWee
- 3. Instale la aplicación
- 4. Regístrese
- 5. Una vez que el sistema le haya aceptado, recibirá un correo de su alta en SocialWee

6. En el buscador de la aplicación (arriba a la derecha, en el icono de la lupa), pinche y escriba Ihladi.

7. Marque el icono IHLADI 2018 solicitando el alta.

8. Espere a recibir una alerta de aceptación en la aplicación y a partir de ahí podrá acceder a toda la documentación del XXX Congreso.